## 業績の登録

PubMed と医中誌 Web から論文と学会抄録のデータを取り込んで登録する方法を説明します。

- 1. 英語の論文〈PubMed〉
  - (1) 「外部システムからのデータ取り込み」をクリックします。

|                                                                                  | 日医 太郎 更新日: 05:09<br>ニチイタロウ (Taro Nichii)                                                          |
|----------------------------------------------------------------------------------|---------------------------------------------------------------------------------------------------|
| NO IMAGE                                                                         | ■ カバー写真の追加                                                                                        |
| ホーム         研究キーワード         研究分野           所識学協会         Works(作品等)         共同研究 | 経歴 学歴 委員歴 受買 独文 MISC 書辞等出版他 講員・口調発表等 担当経験のある4回(党集)<br>・協争的資金等の研究課題 温厳財保権 学術問題活動 社会質載活動 メディア報道 その他 |
|                                                                                  | ◆外部システムからのデータ取り込み ユニクスポート ▲インボート ② 戦空                                                             |
| ×=- ~ 0                                                                          | 基本情報 び海珠                                                                                          |
| マイボータル                                                                           | 所属 日本医科大学 航空医学分野                                                                                  |
| 参加コミュニティー覧 🗸 🗸                                                                   | researchmap会 R000036468<br>員D                                                                     |
| 一つもコミュニティに参加していませ<br>ん。                                                          | ① IT 並び増え                                                                                         |
|                                                                                  | 研究キーワード 🚺 🛛 🛛                                                                                     |
|                                                                                  | <u>航空医学</u>                                                                                       |

(2) 「論文・Misc の取り込み」の中にある「PubMed」をクリックします。

|                                                                                                    | ◆ 外部システムからのデータ取り込み | ₫ エクスポート | 2 インポート | ◆設定 |
|----------------------------------------------------------------------------------------------------|--------------------|----------|---------|-----|
| 外部システムからのデータ取り込み                                                                                                    |                    |          |         |     |
| 以下の外部システムから業績リストを取り込みます。                                                                                                    |                    |          |         |     |
| 論文・Miscの取り込み                                                                                                    |                    |          |         |     |
| <ul> <li>DBLP</li> <li>PubMed</li> <li>SRCiD</li> <li>Web of Science</li> <li>CiNii Research</li> <li>arXiv</li> <li>Scopus</li> <li>医中基Web</li> <li>J-GLOBAL 文献情報</li> </ul> |                    |          |         |     |
| 書籍の取り込み                                                                                                    |                    |          |         |     |
| • <u>CiNii Books</u>                                                                                                    |                    |          |         |     |
| 共同研究・競争的資金等の研究課題の取り込み                                                                                                    |                    |          |         |     |
| • 科研費取得状況                                                                                                    |                    |          |         |     |

(3) 登録されている氏名が自動的に入力されます。入力されない場合は、氏名をアルファベットで入力してください。キーワード欄に"Nippon Medical School"と入力し、「検索」をクリックします。

| PubMed         |                       |  |
|----------------|-----------------------|--|
| PubMedから、あなたのう | 英論文を取り込むことができます。      |  |
| 著者             | Taro Nichii           |  |
| キーワード          | Nippon Medical School |  |
|                | 検索                    |  |

(4) PubMed を検索した結果が表示されます。

自分の論文だと思われるものにチェックを入れ、「決定」をクリックします。

| RANEARC 2011年後2月1日第11月第日<br>REI 412月 - 011日<br>日本田市八字田学会報告 111月 200-200 2021年10月                                             |  |  |
|----------------------------------------------------------------------------------------------------|--|--|
| 第三個的時間は第二回になったパワンクキセルとクキワー第四の日常時間の構成<br>に不見、小臣用に、日本県 日本県営 田田県三川市田田 田田三県 日本日本<br>日本田州大学園学会構成 いんについたり目示の目                      |  |  |
| 第時日二・予一における第日第日についい時期にからの実施した第日<br>1日、日本日子 にか 当初、和当 後子 ホン 後人、副日 男弟、日祖 田工県、平田 男人、御田 邦日<br>日本長年八千万百万日第日 (1)4,303-303 302(年11日) |  |  |
| もっと見る                                                                                                    |  |  |
| ★ キャンセル 決定                                                                                                    |  |  |

(5) 確認画面で「OK」をクリックすると、取り込みが行われます。

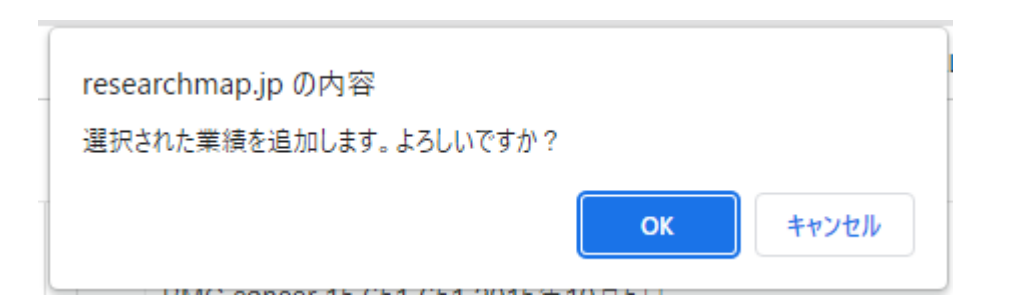

(6) 取り込んだ結果が表示されます。「終了」をクリックすると(1)の画面に戻ります。

| 取り込み結果                                                                                                    |
|----------------------------------------------------------------------------------------------------|
| 以下の取り込みが完了しました。                                                                                                    |
| 総件数 1 成功 1 登録済 0 難似 0 失敗 0                                                                                                    |
| 成功                                                                                                    |
| EE EE Velgado with frontine chemotherapy and as malmerizana in Jopanese vorses with cowies cancer: a subanayals of efficacy active, reductoristic use in the press 2 VELIA INA. We Mount, Kiniteko to Hidekatu Ness Hideko Kao, 2ng Kamura, Kinit Unterna, Societagas, Hidekati Tekano, Measo Destara, Munacia Teketura, Hideki Tokuraga, Sanou Nagres, Dasuas Acki, Robert L Coleman, Yeuse |
| International (sumal of clinical according 2020 C13P 192                                                                                                    |
| ★ 終了                                                                                                    |

(7)既に登録されている業績かどうかのチェックは researchmap が自動的に行います。登録済みの業績 に対して登録の操作が行われた場合は、登録済みの業績の件数が表示され、「登録済」のタブが現れ ます。「登録済」のタブに切り替えると、登録済みの業績の一覧を確認することができます。

| 取り込み結果          |       |          |        |      |
|-----------------|-------|----------|--------|------|
| 以下の取り込みが完了しました。 |       |          |        |      |
|                 | 総件数 9 | 成功 3 登録済 | 6 類似 0 | 失敗 0 |
| 成功登録済           |       |          |        |      |

- 2. 日本語の論文と学会抄録(医中誌 Web)
  - (1) 「外部システムからのデータ取り込み」をクリックします。

| NO MAGE                                                                          | 田医太郎 奥新日: 05:09<br>ニチイタロウ (Taro Nichii)                                                                                     |
|----------------------------------------------------------------------------------|----------------------------------------------------------------------------------------------------|
| ホーム         研究キーワード         研究分野           所属学協会         Works(作品等)         共同研究 | <ul> <li>経歴 学歴 委員歴 受買 論文 MISC 書語等出版物 跳波・口跳発表等 担当経験のある料目(授集)</li> <li>(動争的資金等の研究課題 産業対応権 学術関数状態 社会質数状態 メディア報道 その他</li> </ul> |
|                                                                                  | ◆外部システムからのデータ取り込み ▲エクスポート ▲インポート ◆設定                                                                                        |
| ×=- × 0                                                                          | 基本情報                                                                                                    |
| マイボータル                                                                           | 所属 日 <u>本医科大学</u> 航空医学分野                                                                                                    |
| 参加コミュニティー覧 🗸 🗸                                                                   | researchmap会 R000036468<br>員D                                                                                               |
| 一つもコミュニティに参加していませ<br>ん。                                                          | ①         II 並び始え                                                                                                    |
|                                                                                  | 研究キーワード 🚺 び 🕫 🖉                                                                                                    |
|                                                                                  | <u>航空医学</u>                                                                                                    |

(2) 「論文・Misc の取り込み」の中にある「医中誌 Web」をクリックします。

|                                                                                                    | ◆ 外部システムからのデータ取り込み | ▲ エクスポート | <b>ユ</b> インポート | <b>◇</b> 段定 |
|----------------------------------------------------------------------------------------------------|--------------------|----------|----------------|-------------|
| 外部システムからのデータ取り込み                                                                                                    |                    |          |                |             |
| 以下の外部システムから業績リストを取り込みます。                                                                                                    |                    |          |                |             |
| 論文・Miscの取り込み                                                                                                    |                    |          |                |             |
| <ul> <li>DBLP</li> <li>PubMed</li> <li>ORCID</li> <li>Web of Science</li> <li>CiNii Research</li> <li>arXiv</li> <li>Scopus</li> <li>医中基Web</li> <li>J-GLOBAL 文献情報</li> </ul> |                    |          |                |             |
| 書籍の取り込み                                                                                                    |                    |          |                |             |
| • <u>CINIi Books</u>                                                                                                    |                    |          |                |             |
| 共同研究・競争的資金等の研究課題の取り込み                                                                                                    |                    |          |                |             |
| • 科研費取得状況                                                                                                    |                    |          |                |             |

(3)登録されている氏名が自動的に入力されますが、姓と名の間のスペースは必ず削除してください。 スペースが入っていると、姓と名のどちらかが一致している文献が検索されます。 入力されない場合は、氏名を漢字で入力してください。

キーワードには「日本医科大学」と入力し、「検索」をクリックします。

| 医中誌Web                       |        |  |  |
|------------------------------|--------|--|--|
| 医中誌Webから、あなたの論文を取り込むことができます。 |        |  |  |
| 著者                           | 日医太郎   |  |  |
| キーワード                        | 日本医科大学 |  |  |
|                              | 検索     |  |  |

(4) 医中誌 Web を検索した結果が表示されます。

「取り込み先」のラジオボタンは「MISC」が基本設定になっています。 論文を取り込む場合は、「取り込み先」として「**論文**」を選んでください。

| 取り | <b>込み先</b> () 論文 () MISC                                                                                                    | 総件数 2873 |
|----|----------------------------------------------------------------------------------------------------|----------|
|    | SHERE IN DEPOSITION AND                                                                                                    |          |
|    | #111年1月1日日日<br>日本長年に下学校学会#8811月1日 2000-2000 2020年1日日                                                                                  |          |
|    | CARACTERSTIC CONTRACTOR STATES                                                                                                    |          |
|    | 第日センターにおける時に登場けOncologie Desergency/0歳日<br>1日 白布フ にか 当初, 和当 毎フ. 小二 竜ス, 第日 男弟, 日田 単二川, 平田 第三, 単<br>日本長年八予長予会課題 15(4), 205-205 2021年10月 | 10.000   |

学会抄録は、MISC に登録してください。

| 取り)。<br>□ | <b>込み先</b> ○論文 ● MISC 総件数 (2873)                                                                                                    |
|-----------|----------------------------------------------------------------------------------------------------|
|           | クラウドサービスを活動した <b>#日日日にの意味用が用いる</b><br>物験 空花, MEI REL, MEI REL, MEI REL, MEI REL, MEI REL, AND REL, AND REL, A |
|           | DOMESTICATION CONCLUSION CONCLUSICON CONCLUSICON CONCLUS CONCLUSICON CONCLUSICON CONCLUS CONCLUSICON CONCLUSICON         |
|           | 100ml HELEYS#10ml 日本部株式学び取り組み1 総営・中等営業者の形式入力を取り返って<br>他日本工具: 株式 218<br>日本部株式学習学会総営 HE(1)47-01 2023年2月                                                                                                    |

以降は PubMed の(4)~(6)と同様です。

お問い合わせ先:図書館学術機関リポジトリ担当 libraryrepo@nms.ac.jp